# **HOW TO PRINT FROM PHONE/TABLET OR LAPTOP**

# **1.** GO TO **10.1.29.7** IN YOUR WEB BROWSER ON THE DEVICE YOU WISH TO PRINT FROM AND TAP OR CLICK "PROCEED" ON THE SCREEN.

| CYBRARIAN® WI-FI AirPrinter <sup>IM</sup> Solutions<br>Wireless Printing |                                                               |
|--------------------------------------------------------------------------|---------------------------------------------------------------|
| Application                                                              | Extensions                                                    |
| Excel                                                                    | XLSX   XLS                                                    |
| Word                                                                     | .DOCX   .DOC   .RTF   .TXT                                    |
| PowerPoint                                                               | .PPTX   .PPT                                                  |
| Publisher                                                                | .PUB                                                          |
| Picture Images                                                           | .BMP   .JPG   .JPEG   .GIF   .PNG   .WMF   .EMF   .ICO   .CUR |
| Internet Web Pages                                                       | .MHT   .MHTML   .HTML   .HTM   .ASP   .ASPX   .XML            |
| Adobe Reader                                                             | .PDF                                                          |
| XPS                                                                      | .XPS                                                          |
| _                                                                        | PROCEED CANCEL                                                |
|                                                                          | CYBRARIAN® Wi-Fi AirPrinter™ Solutions                        |
|                                                                          | © Copyright 2021. CYBRARIAN Corporation. ALL RIGHTS RESERVED. |

2. ON THIS SCREEN, CHOOSE WHETHER YOU WANT BLACK AND WHITE (\$.10/PAGE) OR COLOR (\$.50/PAGE). CHOOSE THE FILE YOU WANT TO PRINT AND CLICK "UPLOAD FILE"

#### CYBRARIAN® Wi-Fi AirPrinter™ Solutions

Wireless Printing

Select a printer:
 Black and White

○ Color

2) Select a file to print: Choose File No file chosen

3) Click button to print:

Upload File

CYBRARIAN® Wi-Fi AirPrinter™ Solutions

**3.** ONCE THE FILE IS UPLOADED, TAP OR CLICK ON "CLICK HERE TO PRINT YOUR FILE"

| CYBRARIAN® Wi-Fi AirPrinter™ Solutions                                                                                                    |  |  |
|----------------------------------------------------------------------------------------------------|--|--|
| Wireless Printing                                                                                                    |  |  |
| 1) Select a printer:<br>Black and White  Color                                                                                                    |  |  |
| 2) Select a file to print:<br>Choose File No file chosen                                                                                                    |  |  |
| 3) Click button to print:<br>Upload File                                                                                                    |  |  |
| Your Print Job ID is: WIEI1044<br>Click here to print your file.<br>File Size: 16,679 bytes<br>Content type: application/vnd.openxmlformats-officedocument.wordprocessingml.document |  |  |

## **4.** TO PRINT YOUR DOCUMENT, YOU MUST CONFIRM THE COST.

CYBRARIAN® Wi-Fi AirPrinter™ Solutions

Wireless Printing

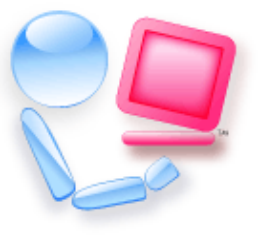

To print your document you must agree to the price:

The total price to be paid to print this **2** page(s) document is **\$0.20**.

CONFIRM CANCEL

CYBRARIAN® Wi-Fi AirPrinter™ Solutions

5. ONCE YOU'VE CONFIRMED THE COST, GO TO THE CIRCULATION DESK AND GIVE THE NAME OF YOUR PRINT JOB TO BE PRINTED. IF YOU HAVE ANOTHER JOB TO PRINT, TAP OR CLICK "CLICK HERE TO START OVER"

CYBRARIAN® Wi-Fi AirPrinter™ Solutions

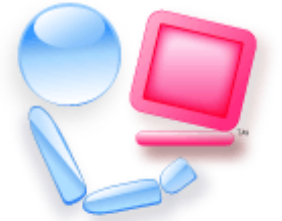

### Your Print Job is Ready!

Please pickup your printout at the Release Station.

Your Print Job ID is: WIFI1044

Click here to start over

CYBRARIAN® Wi-Fi AirPrinter™ Solutions